- 1 Einleitung
- 2 Aufruf der Kundenakte

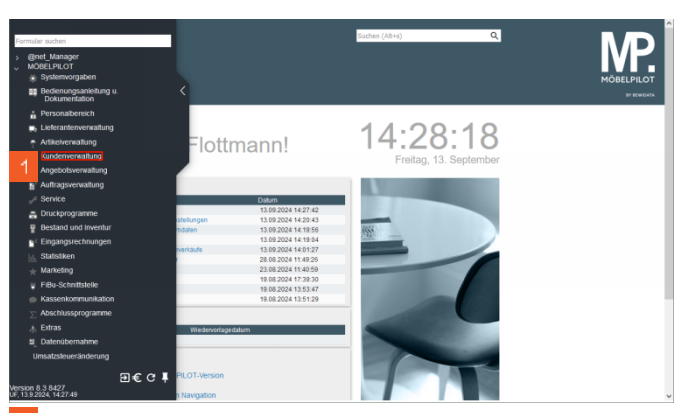

1 Klicken Sie auf den Hyperlink Kundenverwaltung.

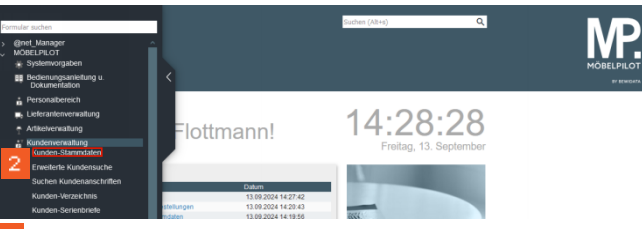

2 Klicken Sie auf den Hyperlink Kunden-Stammdaten.

| unden-Stammdaten                            | uli Flottmann<br>? ←, Q | ∎ «     | Suchen (Alt+s)  | a.  |                                       |
|---------------------------------------------|-------------------------|---------|-----------------|-----|---------------------------------------|
| Algemein Information Ba                     | inkverbind. u. FiBu     | Prüfung |                 |     |                                       |
| Kunden-Nummer                               |                         |         | +               |     |                                       |
| aktuelle alle Aufträge/BV:<br>Aufträge: 0 0 | aktuelle<br>Angebote: 0 |         |                 |     |                                       |
| > Adresse                                   |                         |         |                 |     |                                       |
| Anrede                                      |                         |         |                 | ~   |                                       |
| Nachname                                    |                         |         |                 |     |                                       |
| Vomame                                      |                         |         |                 |     |                                       |
| Name 3                                      |                         | _       |                 |     |                                       |
| Kurzbezeichnung                             |                         | 3       | Lindemann       | A 9 |                                       |
| Strasse                                     |                         | С       |                 |     |                                       |
| PLZ (Strasse)                               |                         | Q 0     | Ortsbezeichnung |     |                                       |
| DI 7 (Doettach)                             |                         |         | Unside          |     |                                       |
| Land                                        | DE - Destechland        | ~       | Cohiet          |     |                                       |
| Briefanrede                                 | DC - Descounding        |         |                 |     |                                       |
| MINIMUSAN                                   |                         |         |                 |     | · · · · · · · · · · · · · · · · · · · |
| > Erreichbar                                |                         |         |                 |     |                                       |
| Telefon Privat                              |                         |         |                 |     | Y I                                   |

Geben Sie Lindemann im Feld Kurzbezeichnung ein.
 4 Klicken Sie auf die Schaltfläche Suchen.

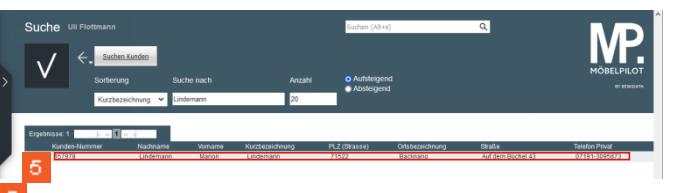

- <sup>5</sup> Klicken Sie auf den Listeneintrag.
- 3 Neuen Kaufvertrag anlegen

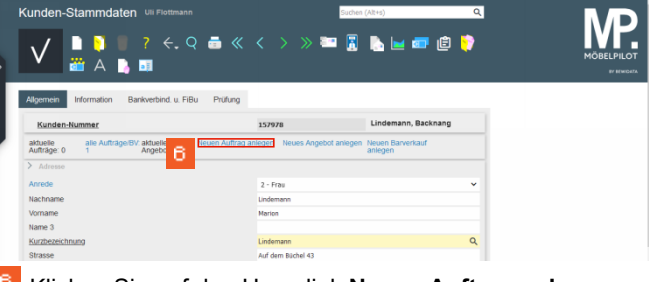

- <sup>6</sup> Klicken Sie auf den Hyperlink **Neuen Auftrag anlegen**.
- 4 Erfassen Auftragskopf

## 4.1 Formular: Erfassen Aufträge

4.1.1 Formularreiter: Auftragskopf

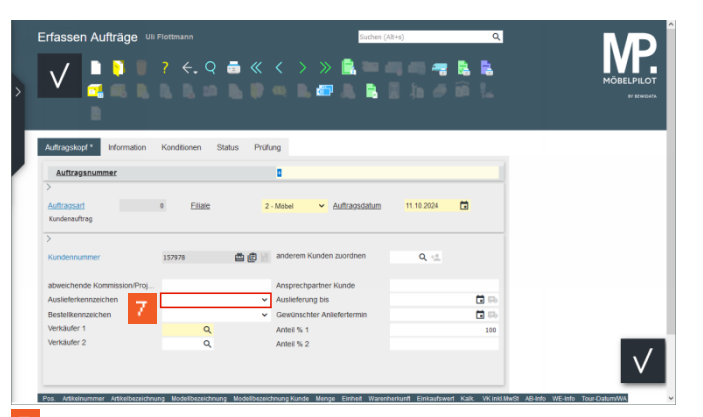

Klicken Sie auf das Auswahlfeld Auslieferkennzeichen.

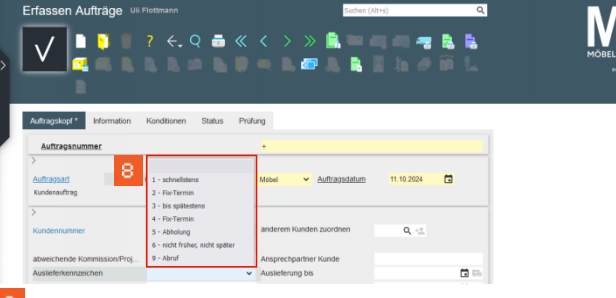

8 Klicken Sie auf den Listeneintrag schnellstens.

| fassen Aufträge 💵                                                                          | Flottmann                           |                                                                                                    | MOBELPIL |
|--------------------------------------------------------------------------------------------|-------------------------------------|----------------------------------------------------------------------------------------------------|----------|
| Auftragsnummer                                                                             | Nonationen Status                   | +                                                                                                    |          |
| >                                                                                          |                                     |                                                                                                    |          |
| ><br><u>Auffragsarf</u><br>Kunderauftrag                                                   | 0 <u>Filiale</u>                    | 2 - Mobel V Auftragsdatum 11.10.2024                                                                                       |          |
| > Auftragsart Kundenauftrag  Kundennummer                                                  | 0 <u>Filiale</u><br>157978 <b>É</b> | 2 - Meteod V Auffrægsdatum 11 10 2024 😭                                                                                    |          |
| > Auftragsart Kundenauftrag  Kundennummer abweichende Kommission/Proj                      | 0 <u>Filiate</u><br>157976 <b>É</b> | 2-Meer v Auftragnstatum 1110 2004                                                                                          |          |
| > Auftragsart Kundenauftrag  Kundennummer abweichende Kommission/Proj Auslieferkennzeichen | 0 <u>Filiate</u><br>157978 <b>ģ</b> | 2 - Malee v Auffragedatum 11 10 2028  anderem Runden zuordnen Anspechparther Kunde Anspechparther Kunde C austeritering ba |          |

Klicken Sie auf das Eingabefeld Auslieferung bis.

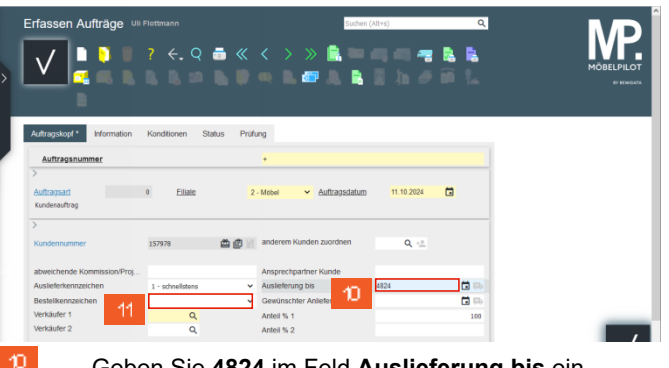

Geben Sie **4824** im Feld **Auslieferung bis** ein. Klicken Sie auf das Auswahlfeld **Bestellkennzeichen**.

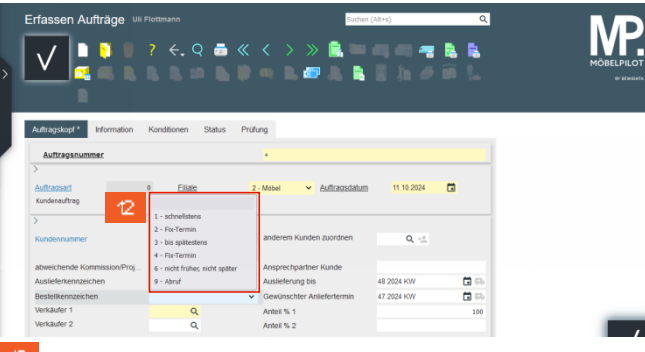

Klicken Sie auf den Listeneintrag bis spätestens.

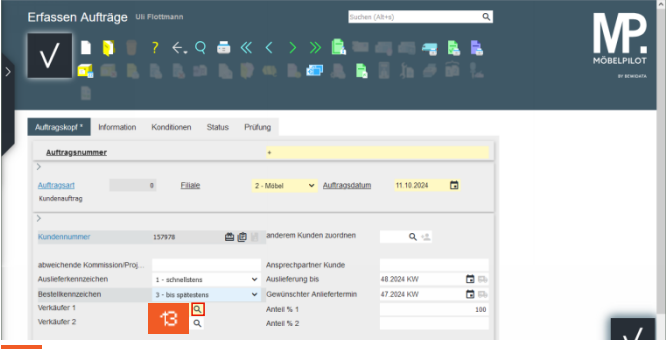

Klicken Sie im Feld **Verkäufer 1** auf die Schaltfläche **Suchen**.

| Linassen Autrage                                                                                                    |                                                                                    |                                        | Suche                                                                                                    | n (Alt+s)                              | ٩ | MP |
|----------------------------------------------------------------------------------------------------|------------------------------------------------------------------------------------|----------------------------------------|----------------------------------------------------------------------------------------------------|----------------------------------------|---|----|
| \_/ <b>□ ○</b>                                                                                                    | ? 🗧 🧟                                                                              |                                        | < > » 🖹 🖿                                                                                                    |                                        |   |    |
|                                                                                                    |                                                                                    | Param                                  | eterauswahl                                                                                                    | ×                                      |   |    |
| Auftragskopf * Information<br>Auftragsnummer                                                                                                 | 14<br>Konditionen Status                                                           | AG<br>GH<br>GK<br>KP<br>MG<br>ME<br>ST | Achim Grundmann<br>Guido Hahn<br>Gregor Küpper<br>Kisten Pelzer<br>Michael Gresen<br>Mate Heidemann<br>Sacha Leuer<br>Toni Hagen<br>Toni Hagen                | î                                      |   | _  |
| ><br>Auftragsart<br>Kunderauftrag                                                                                                    | 0 <u>Filiale</u>                                                                   | 15<br>2                                | Til Siebel Auftrasschatun                                                                                                    | 11.10.2024                             |   |    |
| ><br>Auftragsart<br>Kundensuftrag<br>>                                                                                                    | 0 Filate                                                                           | 15-<br>2                               | Till Sebel                                                                                                    | 11.10.2024                             |   |    |
| > Auftragsart Kundensuffrag > Kundensummer                                                                                                   | 0 <u>Filiate</u><br>157978 <b>(</b>                                                | 2<br>2                                 | Mabel Auffragsdahur<br>Mabel Auffragsdahur<br>anderem Kunden zuordnen                                                                                         | Q <2                                   |   |    |
| > Auftrasart Kundensuftrag > Kundensummer abwechende Kommission/Prog                                                                         | 0 <u>Filiato</u><br>157978 <b>(</b>                                                | 2<br>2                                 | Mobel Auftragschatur<br>anderem Kunden zuordnen<br>Ansprechpartner Kunde                                                                                      | Q -2                                   |   |    |
| > Auftragsar( Kundenauftrag Kundennummer abweichende Kommission/Proj Aussleferkennzeichen                                                    | 0 <u>Filato</u><br>157978<br>1 - schnelistens                                      | 15.<br>2<br>0 (0) (1)                  | Matei     Auftragigabur     Auftragigabur     Ansprechpartner Kunde     Austregeng bis                                                                        | Q -11.10 2024                          |   |    |
| Auftragsart     Kundensuffrag     Kundensuffrag     Kundensummer     abweichene kommission Proj     Auslederkenzeichen     Bestelikenzeichen | Eilate     IS7978     I - schnelistens     3 - bis spätestens                      | 15.<br>2<br>2<br>0 0 11                | In Stebel<br>Matel Aufragyddiau<br>anderem Kunden zuordnen<br>Ansprechpartner Kunde<br>Auslieferung bis<br>Gewünschter Anlefertermin                          | 11.10 2024<br>48.2024 KW<br>47.2024 KW |   |    |
| > Auftragsard Kunderauftrag > Kunderauftrag > Kunderauftrag > Kunderauftrag Austeferkenzeichen Bestallkenzeichen Verkulufer1                 | Filate     Filate     S7978     Filate     S7978     September     September     Q | 18-<br>2<br>0 (2) (1)<br>              | In Sebel Aufraggedaur<br>Matel Aufraggedaur<br>anderem Kunden zuordnen<br>Ansprechpartner Kunde<br>Austieferung bis<br>Gewünschter Anlefertermin<br>Antel % 1 | 48.2024 KW<br>47.2024 KW               |   |    |

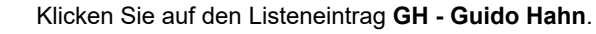

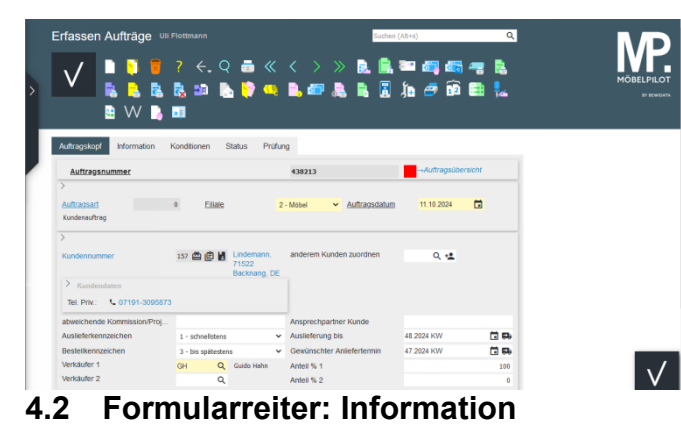

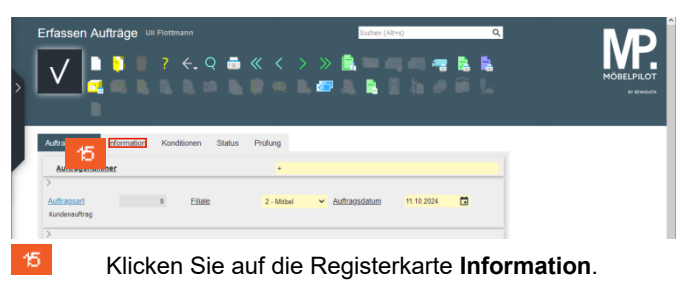

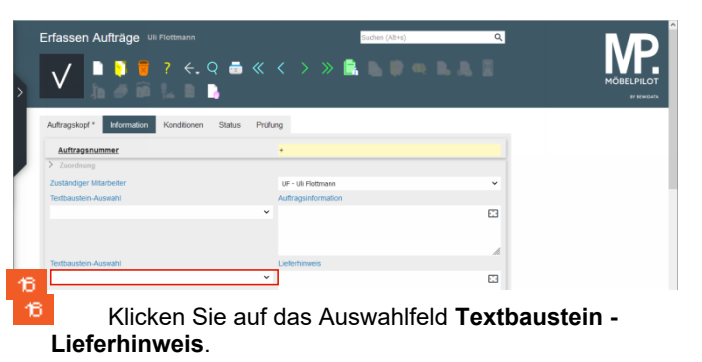

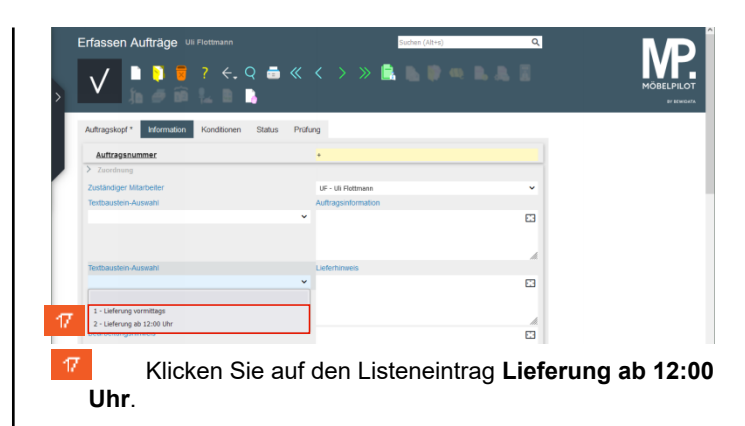

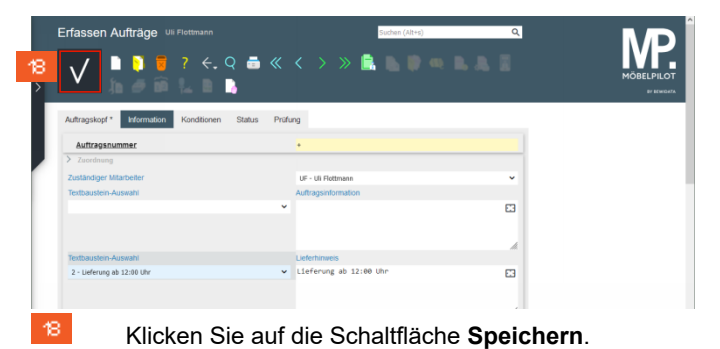

Welche Angaben sollte ich bei der Kaufvertragsanlage mindestens erfassen?

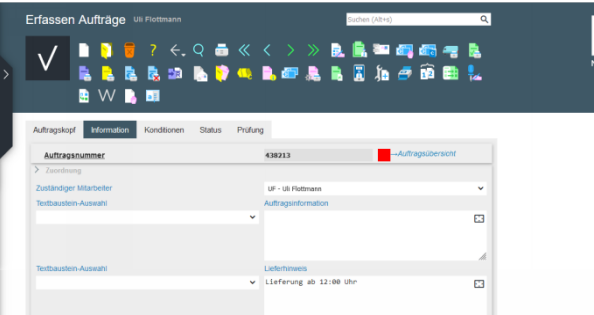

- Erfassen Auftragsposition(en) 5
- 5.1 Formular: Bearbeiten Auftragspositionen
- Formularreiter: Artikel 5.1.1

| Erfassen Aufträge u | i Flottmann<br>? ← Q = 《<br>                 | 2000<br>2 4 19 8 8 8<br>2 8 8 8 8 8 | ((111)) Q<br>20 23 25 25 25 25 25 25 25 25 25 25 25 25 25 | MÖBELPIL |
|---------------------|----------------------------------------------|-------------------------------------|-----------------------------------------------------------|----------|
| Auftraganummer      | 0 Eliate                                     | 438213<br>2 - Mobel V Auffragsdatum | Auftragsübersicht                                         |          |
| Kundennummer        | 157 🕮 🖨 🐱 Lindemann,<br>71522<br>Backnang, D | anderem Kunden zuordnen             | ۳<br>۹                                                    |          |

Klicken Sie auf die Schaltfläche Position erfassen.

| >  | Bearbeiten Auftragspositionen Di Pottmann                                                                 | Subtract (AHG)         Q           <         <         >>         ■         ■         ■         ■         ■         ■         ■         ■         ■         ■         ■         ■         ■         ■         ■         ■         ■         ■         ■         ■         ■         ■         ■         ■         ■         ■         ■         ■         ■         ■         ■         ■         ■         ■         ■         ■         ■         ■         ■         ■         ■         ■         ■         ■         ■         ■         ■         ■         ■         ■         ■         ■         ■         ■         ■         ■         ■         ■         ■         ■         ■         ■         ■         ■         ■         ■         ■         ■         ■         ■         ■         ■         ■         ■         ■         ■         ■         ■         ■         ■         ■         ■         ■         ■         ■         ■         ■         ■         ■         ■         ■         ■         ■         ■         ■         ■         ■         ■         ■         ■ |         |
|----|----------------------------------------------------------------------------------------------------|----------------------------------------------------------------------------------------------------|---------|
|    | Attkel* Prese* Infos Status Profung Auftragenummer Pos. > Deschenbang                                     | 438213 (Lindemann)Auftragsborstord<br>Auftragsborstord<br>+                                                                                                    |         |
|    | Attestanmer Leterat Denstestung-Wetterichtigung Resatürsattes Attesteschung Modelbezichung Modelbezichung |                                                                                                    |         |
| 20 | Geben Sie 701                                                                                             | 128,1 im Feld Artikelnumm                                                                                                    | er ein. |

| earbeiten Auftragsp      | ositionen Uli Flottman | าก                                                                                   | Suchen (Alt+s)                                                              | ٩                     |                           |
|--------------------------|------------------------|--------------------------------------------------------------------------------------|-----------------------------------------------------------------------------|-----------------------|---------------------------|
| V                        | ? ←. Q 🗂 (             | « < > » I                                                                            | ) – <del>7</del> 8 🗟 🗖                                                      | 1 🔒 🖏                 | MÖBELPILOT<br>R7 BEWED87A |
| Preise * Infos           | Status Prüfung         |                                                                                      |                                                                             |                       |                           |
| 23 teichnung             |                        | Couchtisch                                                                           |                                                                             | ¥                     |                           |
| societoezeichnung        |                        | 2327                                                                                 |                                                                             |                       |                           |
| Modellbezeichnung Kunde  |                        | 2327                                                                                 |                                                                             |                       |                           |
| Kundentext               |                        | 2327-MMN-WEI<br>Hauptfarbe/-Mater<br>FURe, Beine, Gest<br>Platte: Rechtecki<br>Kante | ial: Schwarz, Holzwerk<br>ell: Saule, Holzwerksto<br>g, MDF, Echtholz furni | stoff<br>off<br>enter |                           |
| abweichender Bestelltext |                        |                                                                                      |                                                                             | 63                    |                           |
| Verbande W/20            | 2703                   |                                                                                      |                                                                             | , A                   |                           |
| Hauntwarenon inne        | 3. Webayimmar          | ~                                                                                    |                                                                             |                       |                           |
| Unterwarengruppe         | 3700                   | Q                                                                                    |                                                                             |                       |                           |
| Sortiment                |                        | ~                                                                                    |                                                                             |                       |                           |
| > Menge und Lieferung    |                        |                                                                                      |                                                                             |                       |                           |
| Menge                    |                        | 1 Warenherkunft                                                                      |                                                                             |                       |                           |
| Einheit 22               | 1 - Stueck 💙           | Zone                                                                                 |                                                                             | ~                     |                           |
| Bestellung via           | 1 - E-Mail             | ✓ Best.Empfänger                                                                     |                                                                             | ~                     |                           |
| Klick                    | en Sie au              | ıf das Ein                                                                           | aabefeld                                                                    | Menae.                |                           |

- 22 Geben Sie 1 im Feld Menge ein. 23
  - Klicken Sie auf die Registerkarte Preise.

| V .                                 | ? <. Q                 | <b>₫</b> « | < > »                         | <ul> <li></li></ul>                 | •    | м |
|-------------------------------------|------------------------|------------|-------------------------------|-------------------------------------|------|---|
|                                     | Olation Date           |            |                               | -                                   |      |   |
| vtikel * Preise * Pros              | Status Pruru           | 9          |                               |                                     |      |   |
| Auftragsnummer                      |                        |            | 438213 (Lindemann)            | →Auftragsübersicht<br>→Auftragskoof |      |   |
| Pos.                                |                        |            | •                             |                                     |      |   |
| Position ist nicht auslieferungsfäh | ig, nicht ausgeliefert |            |                               |                                     |      |   |
| >                                   |                        |            |                               |                                     |      |   |
| Cat Davis aux Lista dallas auxo     |                        |            |                               |                                     |      |   |
| Set-Pres aus unieneiren zusa        | mmenstenen             |            | 0 - keine zusammenstellung    |                                     | *    |   |
| Verkaufspreise                      |                        |            |                               |                                     |      |   |
| Umsatzsteuer                        | 1 - 19.00 Ust.         | ~          | Umsatzsteuer für Netto-Berech | 1 - 19.00 Ust.                      | ~    |   |
|                                     |                        |            |                               |                                     |      |   |
| Einzel-Verkaufspreis                | e                      | 1.289,00 💷 | Einzel-VK ohne MwSt           | e                                   | 0,00 |   |
|                                     |                        |            |                               |                                     |      |   |
|                                     |                        |            |                               |                                     |      |   |
| Verrechnungspunkte                  |                        |            |                               |                                     |      |   |
| ident-Nr.                           |                        |            |                               |                                     |      |   |
| Gesvenkautspreis                    | e                      | 1.289,00   |                               |                                     |      |   |
| Positionsnachlass %                 |                        | 0          | Desilience also block         |                                     |      |   |
| Nachiassoeuag                       | 6                      | 0,00       | Positionsnacmass office MwSt  | e                                   | 0    |   |

Klicken Sie auf die Schaltfläche Speichern.

## Warenherkunft definieren 6

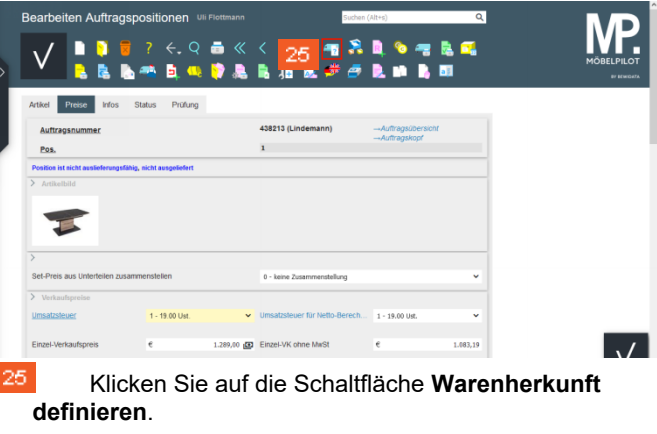

6.1 Formular: Warenherkunft festlegen

|                                                         | ÷. ? 💼                                                                                                    |                                             |                                                                                                    |                     |                        |                         | мове                         |
|---------------------------------------------------------|----------------------------------------------------------------------------------------------------|---------------------------------------------|----------------------------------------------------------------------------------------------------|---------------------|------------------------|-------------------------|------------------------------|
| >                                                       |                                                                                                    |                                             |                                                                                                    |                     |                        |                         |                              |
| Nach WH zu                                              |                                                                                                    |                                             |                                                                                                    |                     | O - Auftragsübe        | rsicht 💿 - Auftragskopf | O - Auftragsposition         |
|                                                         | Auftragsnummer;                                                                                           | 438213                                      |                                                                                                    | Pos.:               | 1                      | $\sim$                  |                              |
|                                                         | Kurzbezeichnung                                                                                           | Lindemann                                   |                                                                                                    | Artikelnummer:      | 70128-00001            |                         |                              |
| abweich                                                 | ende Kommission/Projekt                                                                                   |                                             |                                                                                                    | Artikelbezeichnung: | Couchtisch             |                         |                              |
|                                                         | Auftragsdatum:                                                                                            | 11.10.2024                                  |                                                                                                    | Menge:              | 1                      |                         |                              |
|                                                         | Auslieferung bis:                                                                                         | 48.2024 KW                                  |                                                                                                    | Einheit             | Stueck                 |                         |                              |
| Bitte Menge<br>Warenberkun                              | festlegen: 1                                                                                              |                                             |                                                                                                    |                     |                        |                         |                              |
| Bestellung     Lagerbesta     Lagerbesta     Lagerbesta | bei VIERHAUS-VERTRIE<br>and(Fil.0 / Gang C / 10.1<br>and(Fil.0 / RES-1-BEIER<br>and(Fil.2 / AP / 03.10.20 | EB<br>0.2024 / 1)<br>LE-112275-0<br>24 / 1) | Sang C / 10.10.20                                                                                                    | 24 / 1)             |                        |                         |                              |
| Bestand (7012                                           | 8-00001) Couchtisch 2                                                                                     | 327                                         |                                                                                                    |                     |                        |                         |                              |
| Filiale                                                 |                                                                                                    |                                             |                                                                                                    | Menge Lieferant E   | inzel-Einkaufspreis La |                         | innummer ReservierungPos. Be |
| 0 (Zentrallager)                                        | Gang C                                                                                                    |                                             | 10.10.2024                                                                                                    | 1 70128             | € 538,65               |                         |                              |
| 0 (Zentrallager)                                        | RES-1-BEIERLE-112275                                                                                      | -Gang C                                     | 10.10.2024                                                                                                    | 1 70128             | € 538,65               |                         | 100007/1                     |
| 2 (Möbel)                                               | AP                                                                                                    | _                                           | 03.10.2024                                                                                                    | 1 70128             | € 538,65<br>€ 1.615,95 |                         |                              |
|                                                         | KundelLieferant Art                                                                                       | Projekt                                     | Datum Pes.                                                                                                    | Warenherkuntt Ber   | stellung AB            | Wareneingang Versan     | d Lieferschein A-Ro.         |
| Autrag                                                  |                                                                                                    |                                             | 44 40 0004                                                                                                    |                     |                        |                         |                              |
| Aufrag                                                  |                                                                                                    |                                             | The Processor of the Processor of the Pr |                     |                        |                         |                              |
| Auftrag<br>438213 Lin                                   | odemann 0                                                                                                 | _                                           |                                                                                                    |                     |                        |                         |                              |

|   | Erfassen Aufträg             | ge Uli Flottmann                      |                           | Suchen          | (Alt+s) Q          |           |
|---|------------------------------|---------------------------------------|---------------------------|-----------------|--------------------|-----------|
| > |                              | ; ; ; ; ; ; ; ; ; ; ; ; ; ; ; ; ; ; ; | : 률 ≪ <<br>. ₪ <b>№ ?</b> | > » B. 🗟        | 100 <b></b><br>11  |           |
| J | Auftragskopf                 | Konditionen                           | Status Prüfung<br>4382    | 13              | -Auftragsübersicht |           |
|   | Auftragsart<br>Kundenauftrag | 0 Eiliale                             | 2 - Mobel                 | ✓ Auftragsdatum | 11.10.2024         |           |
| 2 | 7 KI                         | icken Si                              | e auf die                 | e Registe       | erkarte <b>Kon</b> | ditionen. |

## 7 Auftragserfassung abschließen

## Formular: Erfassen Aufträge 7.1

7.1.1 Formularreiter: Konditionen

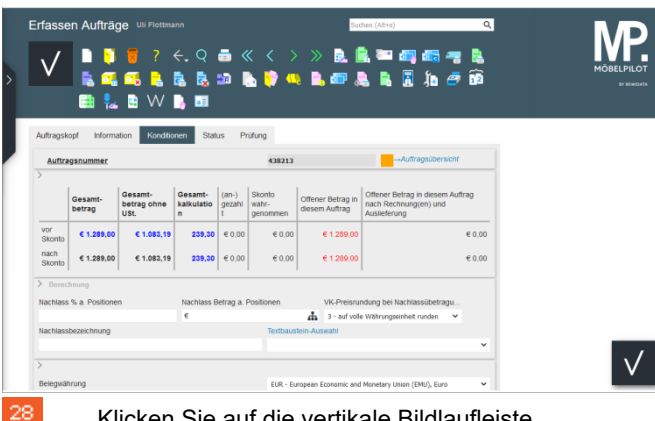

Klicken Sie auf die vertikale Bildlaufleiste.

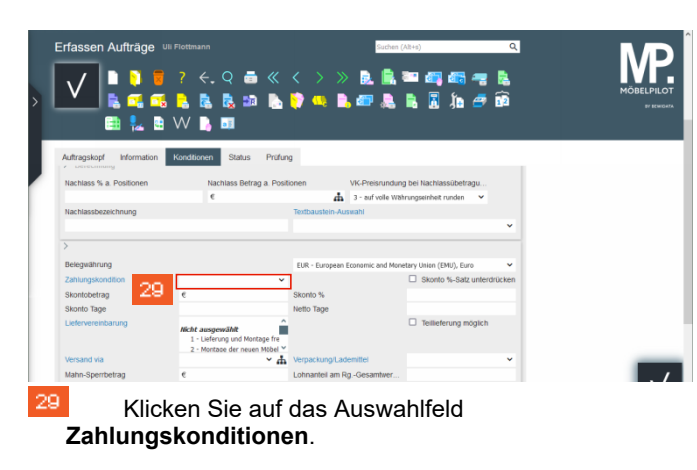

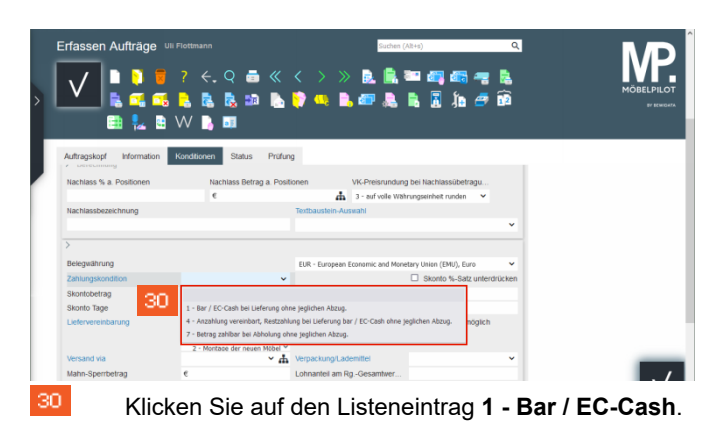

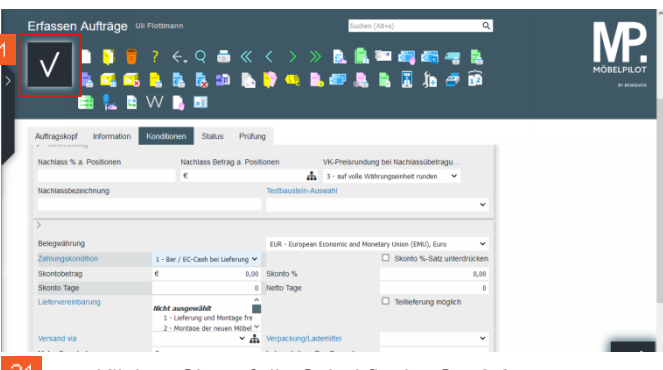

Klicken Sie auf die Schaltfläche Speichern.